## Proxicast LAN-Cell Gateway - How to configure a UNAVCO LAN-Cell 2 modem (internal)

423 Beth Bartel June 29, 2009 Proxicast 968

## How to configure a UNAVCO LAN-Cell 2 modem

## Configuration files

- <u>UNAVCO\_aqp3\_ac881patch\_cingular</u>
- <u>UNAVCO\_aqp3-102708\_sprint-verizon</u>

## How to configure

1. Reset to Factory Defaults. Login at http://192.168.1.1, password "1234". Change password to UNAVCO default, accept new certificate.

2. Update firmware as necessary.

3a. Reload firmware/carrier-appropriate UNAVCO config, or reconfigure from scratch--web interface first:

3b. Reconfigure from scratch; add soft reboot timers via SSH interface: